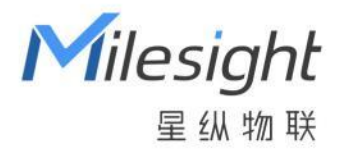

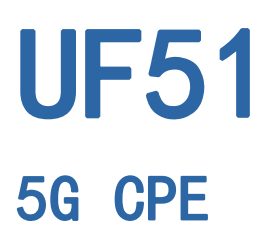

快速安装手册

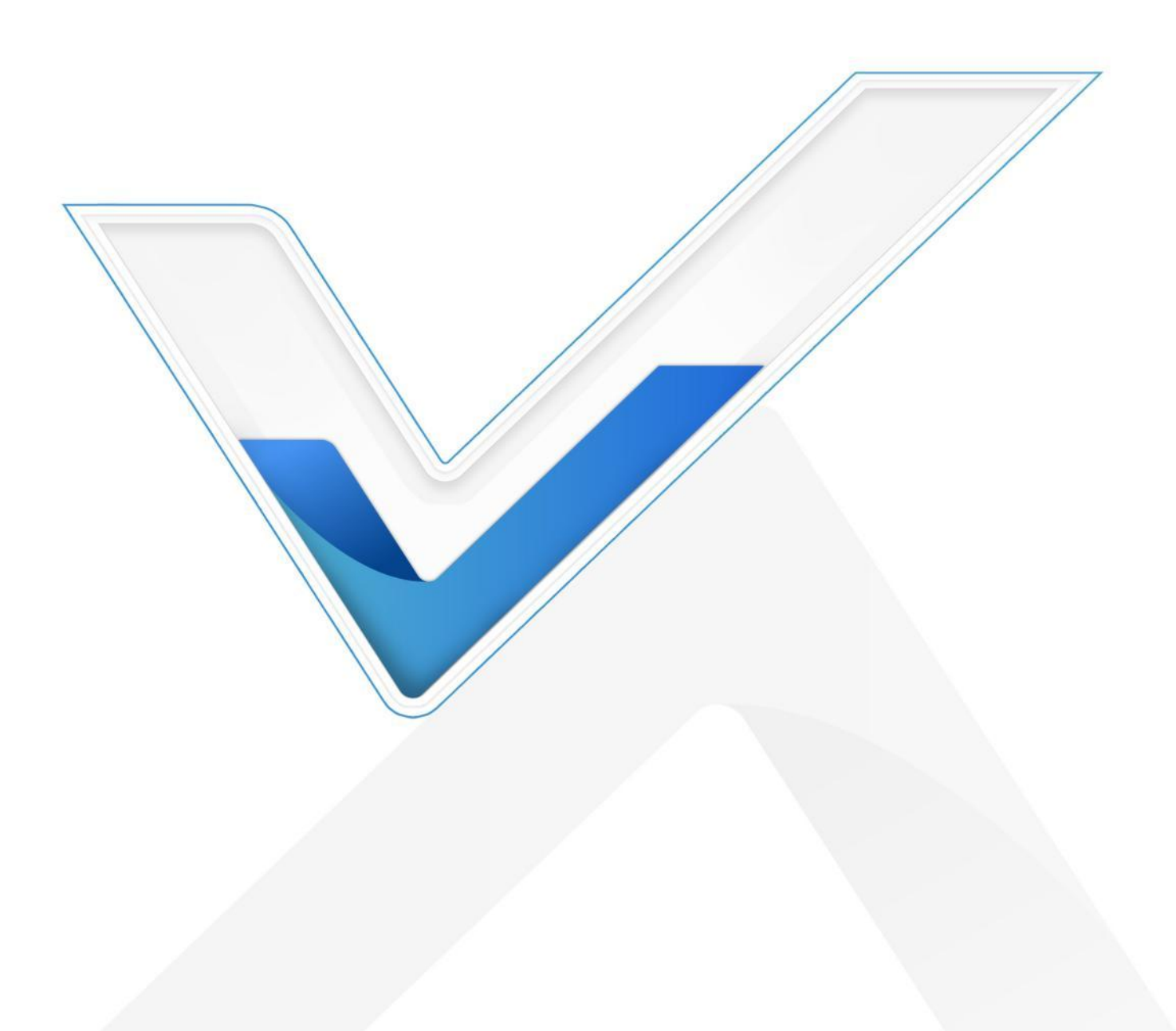

#### 安全须知

Milesight

- 为保护产品并确保安全操作,请遵守本使用手册。如果产品使用不当或者不按手册要求
   使用,本公司概不负责。
- ✤ 严禁拆卸和改装本产品。
- ◆ 请勿将产品放置在不符合工作温度、湿度等条件的环境中使用,远离冷源、热源和明火。
- ◆ 安装本产品时,请勿将产品上电或对接其它设备。
- 户外使用本产品时,请做好防雷防水保护措施。
- ◆ 请勿使用破损的供电线为设备供电。
- 电源故障时,请及时切断电源,保证相关财产安全。

#### 相关文档

| 文档名称      | 文档描述                 |
|-----------|----------------------|
| UF51 规格书  | 介绍 UF51 5G CPE 的规格参数 |
| UF51 用户手册 | 介绍 UF51 5G CPE 的功能使用 |

相关文档可查阅星纵物联官方网站: <u>https://www.milesight.cn/</u>

#### 产品符合性声明

UF51 符合 CE, FCC 和 RoHS 的基本要求和其他相关规定。

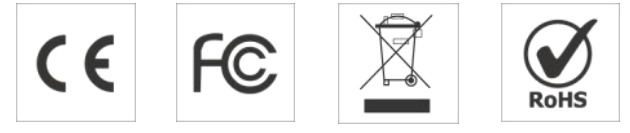

版权所有© 2011-2022 星纵物联 保留所有权利。

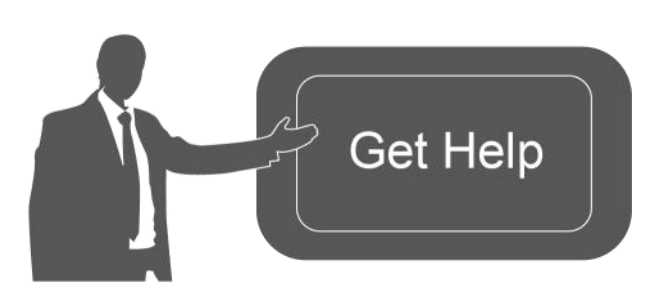

如需帮助,请联系

星纵物联技术支持: 邮箱:contact@milesight.com 电话:0592-5023060 传真:0592-5023065 总部地址:厦门市集美区软件园三期 C09栋 深圳:深圳市南山区高新南一道TCL 大厦 A709

## 文档修订记录

Milesight ≅@#₩

| 日期         | 版本   | 描述        |
|------------|------|-----------|
| 2021.8.4   | V1.0 | 第一版       |
| 2021.12.30 | V1.1 | 更新品牌 Logo |
| 2022.11.3  | V1.2 | 更新包装清单    |

| —  | 配件说明5            |
|----|------------------|
| 二、 | 硬件介绍6            |
|    | 2.1 外观概览         |
|    | 2.2 产品尺寸(mm)6    |
|    | 2.3 引脚介绍7        |
|    | 2.4 LED 指示灯7     |
|    | 2.5 复位按钮         |
| 三、 | 产品供电8            |
| 四、 | 产品安装9            |
|    | 4.1 SIM 卡安装9     |
|    | 4.2 盖板和网线安装9     |
|    | 4.3 设备安装10       |
| 五、 | 登录配置页面12         |
|    | 5.1 无线登录12       |
|    | 5.2 有线登录         |
| 六、 | 网络连接配置14         |
|    | 6.1 以太网连接配置14    |
|    | 6.2 蜂窝连接配置16     |
|    | 6.3 Wi-Fi 连接配置17 |

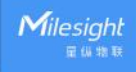

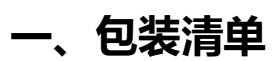

在安装 UF51 5G CPE 之前请检查产品包装盒内是否包含以下物品。

| 1 ×     | 1 ×                       | 1 ×                       | 1 ×    |
|---------|---------------------------|---------------------------|--------|
| UF51 设备 | PoE 供电器                   | 8-Pin 串口& I/O &电<br>源接线端子 | 安装支架   |
|         |                           |                           |        |
| 4 ×     | 1 ×                       | 1 ×                       | 4 ×    |
| 防滑胶垫    | RJ45 防水接头+线盒盖<br>板        | 防水橡胶圈                     | 壁挂螺丝套件 |
|         | Milesight<br>series (sets | Musayx<br>产品保修卡           |        |
| 2 ×     | 1 ×                       | 1 ×                       | 1 ×    |
| 柱装抱箍    | 快速安装手册                    | 质保卡                       | 合格证    |

▲ 如果上述物品存在损坏或遗失的情况,请及时联系您的代理或销售代表。

# 二、硬件介绍

Milesight

2.1 外观概览

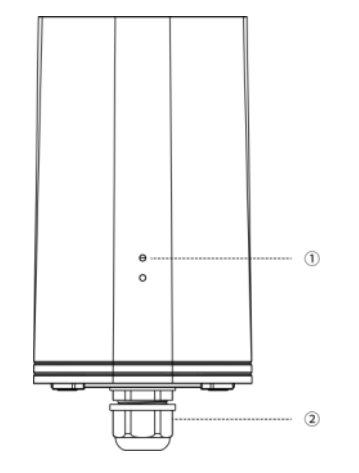

①LED 指示灯

STATUS: 电源&系统状态指示灯 5G: 蜂窝网络指示灯 ②防水接头

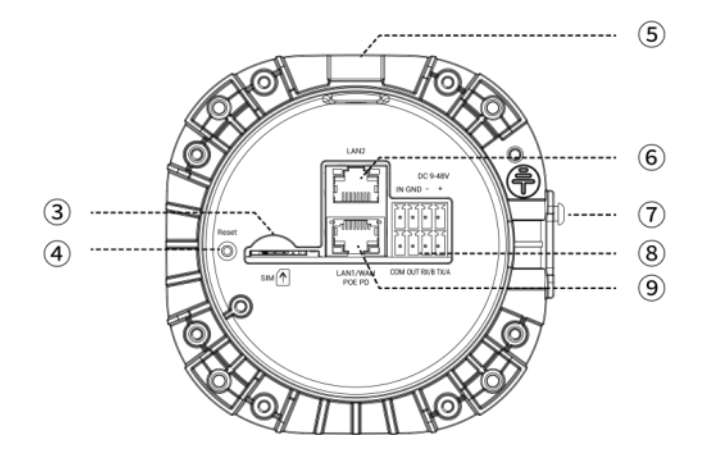

| ③SIM 卡槽         |
|-----------------|
| ④重置按钮           |
| ⑤透气阀            |
| 6LAN2           |
| ⑦安装支架固定螺丝       |
| ⑧串口 & IO & 电源接口 |
|                 |

③LAN1/WAN (PoE PD)

2.2 产品尺寸(mm)

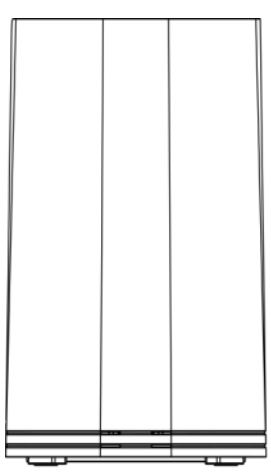

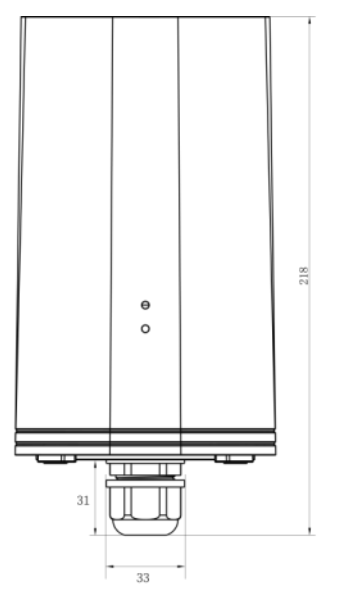

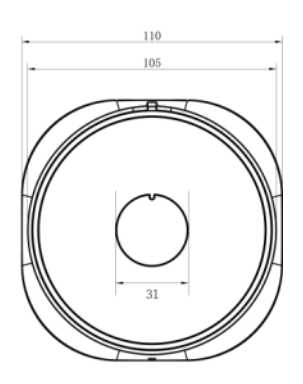

# 2.3 引脚介绍

Milesight ⊊ (4 % %

|                                                                       | 引脚 | RS232<br>/RS485 | DI  | DO  | 电源  | 描述                  |
|-----------------------------------------------------------------------|----|-----------------|-----|-----|-----|---------------------|
| 1 2 3 4<br>0 0 0 0<br>0 0 0<br>0 0<br>0 0<br>0 0<br>0 0<br>0 0<br>0 0 | 1  |                 | IN  |     |     | 数字输入                |
|                                                                       | 2  | GND             | GND |     |     | 信号地                 |
|                                                                       | 3  |                 |     |     | (-) | 负极                  |
|                                                                       | 4  |                 |     |     | (+) | 正极 (9-48V)          |
|                                                                       | 5  |                 |     | СОМ |     | 数字输出接地              |
|                                                                       | 6  |                 |     | OUT |     | 数字输出                |
|                                                                       | 7  | RXD/B           |     |     |     | RS232-RXD / RS485-B |
|                                                                       | 8  | TXD/A           |     |     |     | RS232-TXD / RS485-A |

## 2.4 LED 指示灯

| LED    | 指示           | 状态 | 描述                        |  |  |  |  |
|--------|--------------|----|---------------------------|--|--|--|--|
|        | 电源&系         | 灭  | 电源已断开                     |  |  |  |  |
| CTATUC |              | 橙灯 | 常亮:系统正在启动                 |  |  |  |  |
| STATUS | 统状态          | 绿灯 | 常亮:系统正常运行                 |  |  |  |  |
|        |              | 红灯 | 常亮:系统异常                   |  |  |  |  |
|        |              | 灭  | 正在注册网络或注册失败或未插卡           |  |  |  |  |
|        | 蜂窝网络<br>状态   | 绿灯 | 缓慢闪烁:SIM 卡已经成功注册并准备拨号     |  |  |  |  |
| 5G     |              |    | 快速闪烁:SIM 卡已经成功注册,正在拨号     |  |  |  |  |
|        |              |    | 常亮: SIM 卡已经成功注册并拨号到 5G 网络 |  |  |  |  |
|        |              | 橙灯 | 常亮: SIM 卡已经成功注册并拨号到 4G 网络 |  |  |  |  |
|        |              | 灭  | 未连接或连接失败                  |  |  |  |  |
|        | 链路状态<br>(橙灯) | 亮  | 连接成功                      |  |  |  |  |
| 以太网    |              | 闪烁 | 正在传输数据                    |  |  |  |  |
| H      | 速率状态         | 灭  | 100 Mbps 模式               |  |  |  |  |
|        | (绿灯)         | 亮  | 1000 Mbps 模式              |  |  |  |  |

## 2.5 复位按钮

Milesight

|        | 描述        |               |  |  |  |  |  |
|--------|-----------|---------------|--|--|--|--|--|
| 切能     | LED 指示灯状态 | 动作            |  |  |  |  |  |
| 恢复出厂设置 | 常亮        | 按住复位按钮超过 5 秒。 |  |  |  |  |  |
|        | 常亮 → 闪烁   | 松开按钮并等待。      |  |  |  |  |  |
|        | 灭 →绿色常亮   | 设备恢复为出厂设置。    |  |  |  |  |  |

# 三、产品供电

UF51 支持 802.3af 标准 PoE 或直流 9-48V 供电。两种供电方法不可同时使用。

#### PoE 供电

使用 PoE 供电器或 PoE 交换机为 UF51 供电,供电设备需符合 UF51 PoE 供电标准。

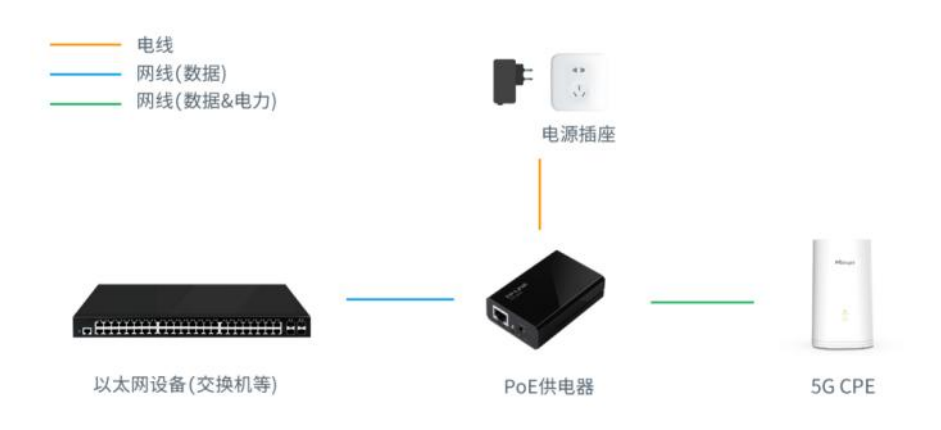

#### 直流供电

将直流电源正负极接到接线端子,然后将端子安装到设备底部的电源接口上。

# 四、产品安装

## 4.1 SIM 卡安装

将 SIM 卡根据指示方向按入 SIM 卡槽。取出 SIM 卡时向内按压 SIM 卡即可弹出。

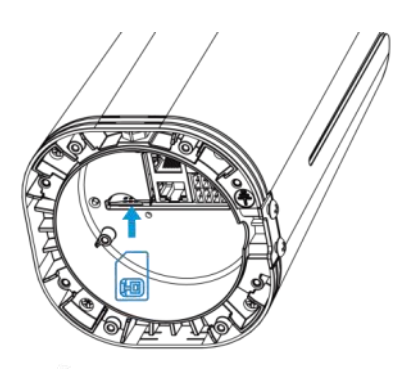

## 4.2 盖板和网线安装

户外安装使用时,请使用圆头网线并根据以下步骤完成安装。

1. 将橡胶圈套到设备底部。安装时注意圆形突出部分对准底部的缺口,否则可能导致漏水。

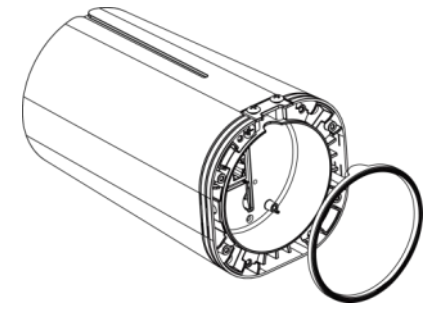

2. 将网线接到 WAN/LAN1 网口后,穿过盖板和防水接头。

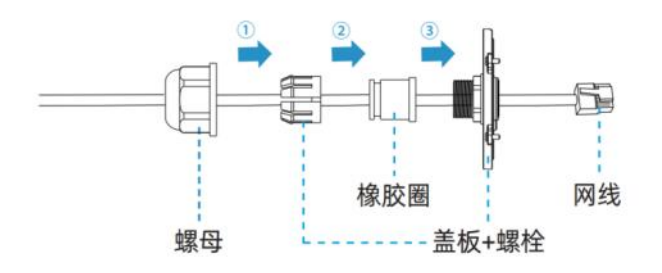

 将盖板用4个螺丝固定在设备底部,安装时注意盖板背部的尖角部分朝向安装支架螺 丝方向。

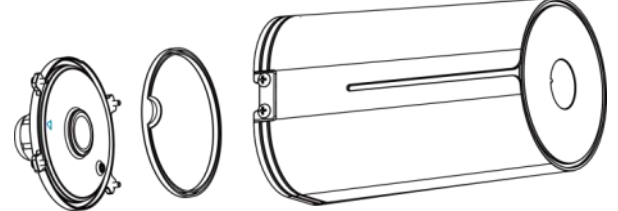

注意: 盖板背面的接线可根据需要固定到设备底部, 便于户外安装。

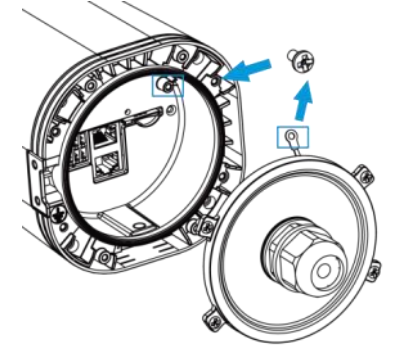

## 4.3 设备安装

UF51 支持水平桌面放置、壁挂、抱杆等多种安装方式,更多安装方式请联系星纵物联获取相关信息。安装前请确保设备已断电。

#### 桌面放置

室内使用时,将4个防滑胶垫塞到设备底部后即可正常摆放设备,安装时胶垫纹路面向桌面。

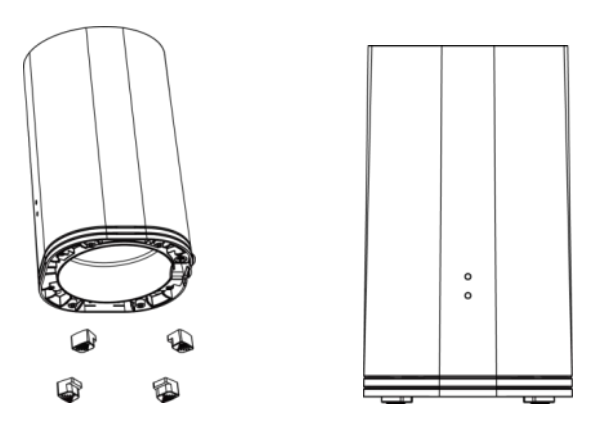

#### 壁挂安装

#### 1. 固定安装板

在墙上标记安装板的4个壁挂孔位后,用6毫米钻头的电钻在墙上标记的螺钉孔上钻4个 32毫米深的钻孔。将4个膨胀螺栓打进钻孔中,然后将壁挂螺钉穿过安装板钉入膨胀螺栓 内。

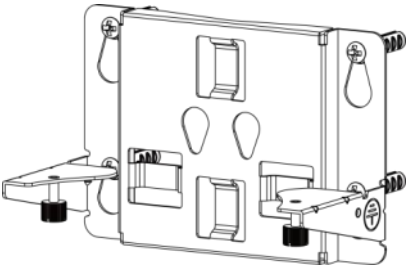

#### 2. 固定整机

将设备通过背部的2个螺丝挂到安装板上,最后将安装板底部的手旋螺丝锁到设备底部。

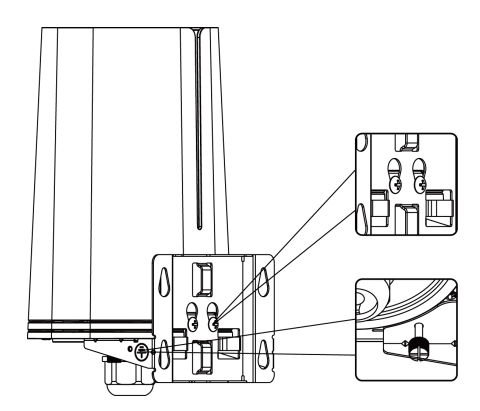

#### 抱杆安装

#### 1. 固定安装板

逆时针拧开抱箍的锁固,将抱箍拉直并穿进安装板上的环上,然后将抱箍绕到目标杆上。用 螺丝刀顺时针拧紧抱箍上的锁固。

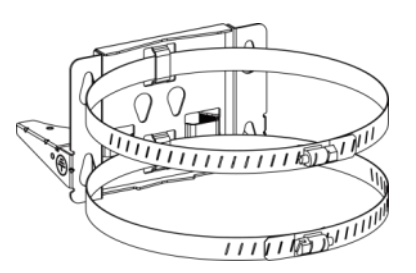

#### 2. 固定整机

将设备通过背部的2个螺丝挂到安装板上,最后将安装板底部的手旋螺丝锁到设备底部。

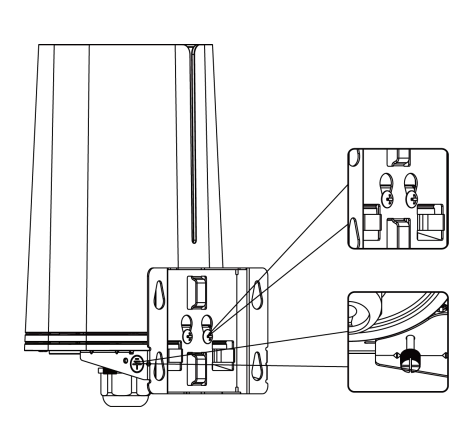

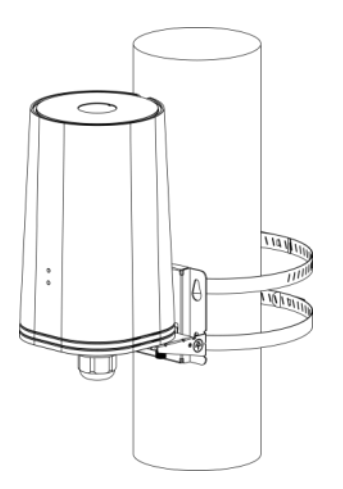

Milesight ≣@#₩

# 五、登录配置页面

UF51 支持通过网页端配置管理。如果您第一次使用 UF51, 默认配置如下: LAN 口 IP 地址: 192.168.1.1 Wi-Fi IP 地址: 192.168.1.1 Wi-Fi 热点: Router XXXXXX 用户名:admin 密码: password

#### 5.1 无线登录

- 1. 启用电脑端 Wi-Fi 搜索功能,找到设备对应的 Wi-Fi 热点并连接。
- 2. 打开一个浏览器 (建议使用谷歌 Chrome 浏览器), 输入 IP 地址 192.168.1.1, 按下键 盘的"Enter",加载登录页面。
- 3. 在登录页面输入用户名和密码,点击"登录"。

|     | - A Provide  |                                          |
|-----|--------------|------------------------------------------|
| Rad |              |                                          |
|     | ی<br>م<br>به | C. C. C. C. C. C. C. C. C. C. C. C. C. C |
|     |              |                                          |

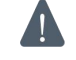

\Lambda 🛛 如果输入错误的用户名或密码超过 5 次,登录页面将锁定 10 分钟。

4. 登录之后即可查看设备系统信息并配置设备。

| 状态           |   | 概况   | 蜂窝 | 网络       | WLAN   | VPN | 路由信息        | 主机列表 | GPS                           |
|--------------|---|------|----|----------|--------|-----|-------------|------|-------------------------------|
| 网络           | • | 系统信息 |    |          |        |     | 系统状态        |      |                               |
|              |   | 型号   |    | UF51-50  | 1EU    |     | 本地时间        |      | 2021-08-04 04:16:33 Wednesday |
| 系统           | • | 序列号  |    | 6223B13  | 304714 |     | 正常运行时间      |      | 02:21:34                      |
| <b>T</b> .0. |   | 固件版本 |    | 76.2.0.2 |        |     | 处理器负荷       |      | 4%                            |
|              |   | 硬件版本 |    | V1.0     |        |     | 内存 (可用/全)   | 鄙)   | 297MB/512MB(58.01%)           |
| 维护           | • |      |    |          |        |     | Flash (可用/全 | :部)  | 2910MB/4096MB(71.04%)         |
| APP          | × | 蜂窝   |    |          |        |     | WAN 🌒 当前    | 神語   |                               |
|              |   | 状态   |    | No SIM   | Card   |     | 状态          |      | 在线                            |
|              |   | IPv4 |    | 0.0.0/0  | )      |     | IPv4        |      | 192.168.22.26/24              |
|              |   | IPv6 |    | -        |        |     | IPv6        |      | fe80::26e1:24ff:fe20:214b/64  |

语言中文

#### 5.2 有线登录

Milesight

将 PC 与 UF51 的 LAN 网口直接连接或通过 PoE 供电器连接。以下步骤以 Windows 10 操 作系统为例。

1. 进入"开始"->"控制面板"->"网络和共享中心"。

2. 点击"以太网"。(名称可能不同)

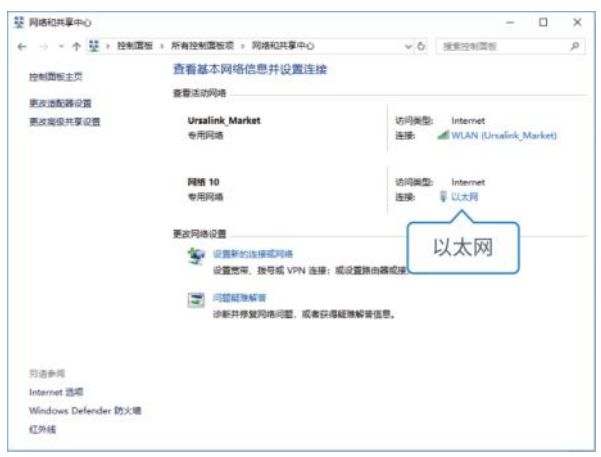

- 3. 进入"属性"->"Internet 协议版本 4 (TCP/IPv4)"页面后,选择"自动获取 IP 地址"
- 或"使用下面的 IP 地址",手动为 PC 配置一个与设备子网相同的静态 IP 地址。

| Internet 协议版本 4 (TCP/IPv4) 属性     | ×          | Internet 协议版本 4 (TCP/IPv4) 属性 |               |    |
|-----------------------------------|------------|-------------------------------|---------------|----|
| 常规 备用配置                           |            | 常规                            |               |    |
| 如果网络支持此功能,则可以获取自动指派的 IP 设         | 置。否则,你需要从网 | 如果网络支持此功能,则可以获取自我             | 192.168.1.20  |    |
| 络系统管理员处获得适当的 IP 设置。               |            | 络系统管理员处获得适当的 IP 设置。           | 255.255.255.0 |    |
| <ul> <li>自动获得 IP 地址(Q)</li> </ul> |            | ○ 自动获得 IP 地址(Q)               | 192.168.1.1   |    |
| ○使用下面的 IP 地址(S):                  |            | 使用下面的 IP 地址(S):               |               |    |
| IP 地址(): .                        |            | IP 地址(I):                     | 192.168.1.20  |    |
| 子网拖码(山):                          |            | 子网掩码(U):                      | 255.255.255.0 |    |
| 默认网关(D):                          |            | 默认网关( <u>D</u> ):             | 192.168.1.1   |    |
| ○自动获得 DNS 服务器地址(B)                |            | ○ 自动获得 DNS 服务器地址(B)           | 192 168 1 1   |    |
| ●使用下面的 DNS 服务器地址(E):              |            | ●使用下面的 DNS 服务器地址(E):          | 152.100.1.1   |    |
| 首选 DNS 服务器(P): 8 .                | 8.8.8      | 首选 DNS 服务器(P):                | 192.168.1.1   |    |
| 备用 DNS 服务器( <u>A</u> ): .         | · ·        | 备用 DNS 服务器(A):                | · · · ·       |    |
| □退出时验证设置(L)                       | 高级∭        | □退出时验证设置(L)                   | 高级(⊻)         |    |
|                                   | 确定取消       |                               | 确定 取消         | ij |

4. 在 PC 上打开一个浏览器 (建议使用谷歌 Chrome 浏览器), 输入 IP 地址 192.168.1.1, 按下键盘的 "Enter", 加载登录页面。

5. 在登录页面输入用户名和密码, 点击"登录"。

Milesight

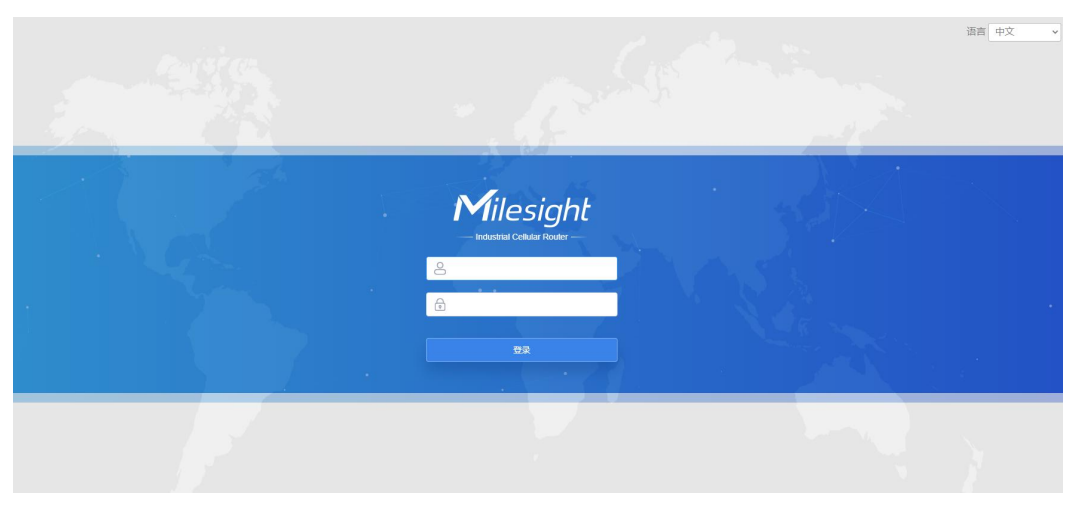

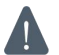

如果输入错误的用户名或密码超过 5 次,登录页面将锁定 10 分钟。

#### 6. 登录之后即可查看设备系统信息并配置设备。

| 状态  |    | 概况   | 蜂窝 | 网络       | WLAN  | VPN | 路由信息        | 主机列表 | GPS                           |
|-----|----|------|----|----------|-------|-----|-------------|------|-------------------------------|
| 网络  | •  | 系统信息 |    |          |       |     | 系统状态        |      |                               |
|     |    | 型号   |    | UF51-50  | 1EU   |     | 本地时间        |      | 2021-08-04 04:16:33 Wednesday |
| 系統  | •  | 序列号  |    | 6223B13  | 04714 |     | 正常运行时间      |      | 02:21:34                      |
|     |    | 固件版本 |    | 76.2.0.2 |       |     | 处理器负荷       |      | 4%                            |
|     | ×. | 硬件版本 |    | V1.0     |       |     | 内存 (可用/全部   | β)   | 297MB/512MB(58.01%)           |
| 维护  | •  |      |    |          |       |     | Flash (可用/全 | 音节)  | 2910MB/4096MB(71.04%)         |
| АРР | ĸ  | 蜂窝   |    |          |       |     | WAN ●当前     | 链路   |                               |
|     |    | 状态   |    | No SIM   | Card  |     | 状态          |      | 在线                            |
|     |    | IPv4 |    | 0.0.0/0  |       |     | IPv4        |      | 192.168.22.26/24              |
|     |    | IPv6 |    | -        |       |     | IPv6        |      | fe80::26e1:24ff:fe20:214b/64  |

## 六、网络连接配置

本章描述了如何通过以太网、蜂窝 (SIM 卡) 或 Wi-Fi 将 UF51 连接到网络。

## 6.1 以太网连接配置

1. 进入"网络"->"接口"->"广域网"选择拨号类型为"静态 IP"并配置 IP 地址以及 其它网口信息。点击"保存&应用"使配置生效。

| 状态           |   | 链路备份    | 蜂窝网络  | 端口       | 广域网                | 网桥 | WLAN | 交换机 | 环回 |
|--------------|---|---------|-------|----------|--------------------|----|------|-----|----|
| 网络           |   | 广域网设置   |       |          |                    |    |      |     |    |
| 接口           |   | — 广城网_1 |       |          |                    |    |      |     |    |
| DHCP         |   | 启用      |       |          |                    |    |      |     |    |
| 防火墙          |   | 网口      |       | LAN1/W   | /AN                |    |      |     |    |
| 流量控制         |   | 拔号类型    |       | 静态IPt    | 地址                 | ~  |      |     |    |
| 1/01         |   | IPv4地址  |       | 192.168  | .22.219            |    |      |     |    |
| VPN          |   | 子网掩码    |       | 255.255  | 5.255.0            |    |      |     |    |
| IP 穿透        |   | IPv4网关  |       | 192.168  | 3.22.1             |    |      |     |    |
| 路由           |   | IPv6 地址 |       | fe80::26 | 6e1:24ff:fe20:2147 |    |      |     |    |
| VRRP         |   | 前缀长度    |       | 64       |                    |    |      |     |    |
| DDNS         |   | IPv6 网关 |       |          |                    |    |      |     |    |
|              |   | 最大传输单   | 元     | 1500     |                    |    |      |     |    |
| 系统           | × | 首选DNS(  | IPv4) | 114.114  | .114.114           |    |      |     |    |
| TJV          | • | 备选DNS(  | IPv4) |          |                    |    |      |     |    |
| - Automatica |   | 首选DNS(  | IPv6) |          |                    |    |      |     |    |
| 维护           | • | 备选DNS ( | IPv6) |          |                    |    |      |     |    |

#### 2. 进入"网络"->"接口"->"链路备份"启用接口 WAN,还可以将优先级调高。

| 状态    |     | 链路备份    | 蜂窝网络 | 出版   | 广域网      | 网桥   | WLAN | 交换机            | 环回 |    |
|-------|-----|---------|------|------|----------|------|------|----------------|----|----|
| 网络    | ÷ 1 | 链路优先级   |      |      |          |      |      |                |    |    |
| 接口    |     | 优先级     | 启用规则 | 当前链路 | 接口       | 连接   | 类型   | IP             |    | 操作 |
| DHCP  |     | 1       |      | •    | WAN      | 静态IF | 地址   | 192.168.22.219 |    |    |
| 防火墙   |     | 2       |      | •    | Cellular | DHCP | 客户端  | 10.22.152.152  |    |    |
| 流量控制  |     | 设置      |      |      |          |      |      |                |    |    |
| VPN   |     | 恢复间隔    |      | 300  |          | s    |      |                |    |    |
| IP 穿透 |     | 链路异常则重启 |      |      |          |      |      |                |    |    |

#### 3. 将 UF51 的 WAN 口连接到其它上网设备。

启用NAT

#### 4. 进入"状态"->"网络"确认 WAN 口是否正常启用。

| 状态         |   | 概況   | 蜂窝      | 网络         | WLAN VP              | N 路由信息  | 主机列表         | GPS          |         |
|------------|---|------|---------|------------|----------------------|---------|--------------|--------------|---------|
| 网络         | ۲ | 广域网· | -IPv4地址 |            |                      |         |              |              |         |
| ~14        |   | 端    | 口 状态    | 拨号类型       | IPv4地址               |         | 网关           | DNS          | 连接时长    |
| 茶筑         |   | W    | AN ⊢≋   | 静态IP地址     | 192 168 22 219       | 1/24    | 192 168 22 1 | 114.114.114. | 07m 52s |
| <u>Тчк</u> | Þ |      |         | arten rent |                      |         |              | 114          |         |
| 44-tb      | ~ | 广域网- | -IPv6地址 |            |                      |         |              |              |         |
| 24L9/      |   | 螨    | 口 状态    | 拨号类型       | IPv6地址               |         | 网关           | DNS          | 连接时长    |
| APP        | • | W    | AN 上线   | 静态IP地址     | fe80::26e1:24ff.fe20 | 2147/64 | -            | -            | 07m 52s |
|            |   |      |         |            |                      |         |              |              |         |

5. 浏览器输入设备的 WAN 口 IP 地址登录到设备的配置管理页面,通过"维护"->"工具"->"PING 探测"检查设备的网络状态。

Milesight ≣ @ ₩ ₩

### 6.2 蜂窝连接配置

1. 进入"网络"->"接口"->"蜂窝网络"->"蜂窝设置"来配置 APN、网络类型等蜂 窝信息,可保持默认为空。

2. 点击"保存"和"应用"使配置生效。

| 状态               | 链路备份    | 分 蜂窝网络 | 端口   | 广域网 | 网桥 | WLAN | 交换机 | 环回 |
|------------------|---------|--------|------|-----|----|------|-----|----|
| 网络               | ▼  蜂窝设置 |        |      |     |    |      |     |    |
| <b>位</b> 口       | 协议类型    |        | IPv4 | ~   | ]  |      |     |    |
| 「」「」「」「」」「」」「」」」 | 接入点     |        |      |     | ]  |      |     |    |
| DHCP             | 用户名     |        |      |     | ]  |      |     |    |
| 防火墙              | 密码      |        |      |     | ]  |      |     |    |
| 流量控制             | PIN码    |        |      |     | ]  |      |     |    |
| VON              | 拨号中心    | 号码     |      |     | ]  |      |     |    |
| VFN              | 认证方式    |        | Auto | ~   | ]  |      |     |    |
| IP 穿透            | 网络类型    |        | 自动   | ~   | ]  |      |     |    |
| 路由               | 短信中心。   | 号码     |      |     | ]  |      |     |    |
| VRRP             | 启用NAT   |        |      |     |    |      |     |    |
| DDNC             | 允许漫游    |        |      |     |    |      |     |    |
|                  | 最大可用    | 流量     | 0    |     | MB |      |     |    |
| 系统               | 清算日     |        | 每月 1 | ▼ 目 |    |      |     |    |
| Т₩               | 连接设置    |        |      |     |    |      |     |    |
|                  | 连接模式    |        | 永远在线 | ~   | ]  |      |     |    |
| 维护               | 重拔间隔(   | (秒)    | 5    |     | ]  |      |     |    |

3. 进入"网络"->"接口"->"链路备份"启用蜂窝,还可以选择将优先级调高。

| 状态   |   | 链路备份  | 蜂窝网络 | 端口   | 广域网      | 网桥      | WLAN 交换机       | , 环回 |
|------|---|-------|------|------|----------|---------|----------------|------|
| 网络   | - | 链路优先级 |      |      |          |         |                |      |
| 按口   |   | 优先级   | 启用规则 | 当前链路 | 接口       | 连接类型    | IP             | 操作   |
| DHCP |   | 1     | •    | •    | Cellular | DHCP客户端 | 10.22.152.152  |      |
| 防火墙  |   | 2     |      | •    | WAN      | 静态IP地址  | 192.168.22.219 |      |

 进入"状态"->"蜂窝"查看蜂窝连接状态。网络状态显示"Connected"则说明 SIM 卡成功拨号上网。除此之外,还可以查看 LED 指示灯状态。若保持常亮状态说明 SIM 卡成功拨号上网。

| 状态    | 概況      | 蜂窝 | 网络          | WLAN           | VPN | 路由信息           | 主机列表     | GPS                  |
|-------|---------|----|-------------|----------------|-----|----------------|----------|----------------------|
| 网络    | 蜂窝运行状态  |    |             |                | 1   | 网络             | (        | Connected            |
|       | 状态      |    | Ready       |                |     | 状态             | Connec   | ted                  |
| 系統    | 模块型号    |    | RG500Q-E    | A              |     | IPv4 地址        | 10.22.1  | 52.152/28            |
|       | 版本      |    | RG500QEA    | AAR11A02M4G    |     | IPv4 网关        | 10.22.1  | 52.153               |
| ,     | 信号强度    |    | 30asu (-53o | dBm)           |     | IPv4 DNS       | 58.22.9  | 5.66                 |
| 维护    | 注册状态    |    | Registered  | (Home network) |     | IPv6 地址        | fe80::84 | fa:d8ff:fee3:5e37/64 |
|       | IMEI    |    | 866897040   | 052591         |     | IPv6 网关        |          |                      |
| APP 🕨 | IMSI    |    | 460019245   | 629408         |     | IPv6 DNS       |          |                      |
|       | ICCID   |    | 898601198   | 01473266211    |     | 连接时长           | 0 days,  | 00:07:54             |
|       | 运营商     |    | CHN-UNIC    | ОМ             | 16  | 日度数据统计         |          |                      |
|       | 网络类型    |    | 5G NR       |                | 1.  | -JOCRAINES/GFT |          |                      |
|       | PLMN ID |    | 46001       |                |     | RX             | 0.0 MiB  |                      |
|       | 位置区码    |    | 5934        |                |     | TX             | 0.0 MiB  |                      |
|       | Cell ID |    | 340db80     |                |     | ALL            | 0.0 MiB  |                      |

## 6.3 Wi-Fi 连接配置

- 1. 进入"网络"->"接口"->"WLAN"页面,选择客户端模式。
- 点击"扫描"搜索 Wi-Fi 接入点,选择可以上网的接入点,点击"加入网络"。注:
   WLAN1 支持连接 2.4G Wi-Fi, WLAN2 支持连接 5G Wi-Fi。

| 状态   | 链路备份           | 蜂窝网络 | 端口     | 广域网  | 网桥                | WLAN          | 交换机     | 环回   |
|------|----------------|------|--------|------|-------------------|---------------|---------|------|
| 网络   | < 返回           |      |        |      |                   |               |         |      |
|      | SSID           | 信道   | 信号     | 加密模式 | BSSID             | 安全            | 频率      |      |
| 接口   | Yeastar-VPN    | 1    | -94dBm | 自动   | 48:7A:DA:40:83:D1 | No Encryption | 2412MHz | 加入网络 |
| DHCP | Gateway_F24520 | : 1  | -92dBm | 自动   | 24:E1:24:F2:45:2C | No Encryption | 2412MHz | 加入网络 |
| 防火墙  | SSID_000000    | 11   | -84dBm | 自动   | 24:E1:24:F2:3F:5C | No Encryption | 2462MHz | 加入网络 |

## 3. 输入正确的 Wi-Fi 密码 (密钥)。

| 状态                                                                                                    | 链路备份       | 蜂窝网络 | 端口            | 广域网  | 网桥 | WLAN | 交换机 | 环回 |
|----------------------------------------------------------------------------------------------------|------------|------|---------------|------|----|------|-----|----|
| 网络                                                                                                    | WLAN1-2.4G |      |               |      |    |      |     |    |
|                                                                                                    | 启用         |      |               |      |    |      |     |    |
| 接口                                                                                                    | 接口类型       |      | 客户端           | ~    | 扫描 |      |     |    |
| DHCP                                                                                                    | SSID       |      | Milesight_HW  |      |    |      |     |    |
| 防火墙                                                                                                    | BSSID      |      | 24:31:54:83:6 | E:C8 |    |      |     |    |
| 流量控制                                                                                                    | 加密方式       |      | WPA2-PSK      | ~    |    |      |     |    |
| in the second second second second second second second second second second second second second second second | 加密模式       |      | AES           | ~    |    |      |     |    |
| VPN                                                                                                    | 密钥         |      | ••••••        |      |    |      |     |    |
| IP 穿透                                                                                                    | IP设置       |      |               |      |    |      |     |    |
| 路由                                                                                                    | 协议         |      | DHCP Client   | ~    |    |      |     |    |

4. 进入"网络"->"接口"->"链路备份"启用 WLAN,还可以选择将优先级调高。

| 状态    |   | 链路备份      | 蜂窝网络 | 端口   | 广域网       | 网桥      | WLAN 交换机       | 环回 |
|-------|---|-----------|------|------|-----------|---------|----------------|----|
| 网络    | 1 | 進路优先级     |      |      |           |         |                |    |
| 接口    |   | 优先级       | 启用规则 | 当前链路 | 接口        | 连接类型    | IP             | 操作 |
| DHCP  |   | 1         |      | •    | WLAN-2.4G | DHCP客户端 | 192.168.3.153  |    |
| 防火墙   |   | 2         |      |      | WAN       | 静态IP地址  | 192.168.22.219 |    |
| 流量控制  |   | 3         |      |      | Cellular  | DHCP客户端 | 10.22.152.152  |    |
| VPN   | 1 | <b>殳置</b> |      |      |           |         |                |    |
| IP 穿透 |   | 恢复间隔      |      | 300  |           | s       |                |    |
| 路由    | 4 | 链路异常则重启   |      |      |           |         |                |    |

# 5. 在"状态"->"WLAN"中查看 Wi-Fi 连接状态。状态显示"已连接"说明已成功连接到 Wi-Fi 接入点,可以上网。

| 状态  |   | 概況        | 蜂窝    | 网络       | WLAN           | VPN         | 路由信息           | 主机列表   | GPS    |        |
|-----|---|-----------|-------|----------|----------------|-------------|----------------|--------|--------|--------|
| 网络  | × | WLAN状态    | 已连接   |          |                |             |                |        |        |        |
| ~~~ |   | 名称        | 状态    | 接口类型     | SSID           |             | IPv4地址         |        | IPv6地址 |        |
| 茶筑  |   | WLAN-2.4G | 已连接   | 客户端      | Milesight_HV   | V           | 192.168.3.153/ | 24     | 6      |        |
| 工业  | Þ | WLAN-5G   | 运行    | 接入点      | Router_20214A_ | _5G         | 192.168.1.1/2  | 4      | -      |        |
| 维护  | • | 已关联无线用/   | Þ     |          |                |             |                |        |        |        |
| APP | • | SSID      | 名称    | MAC      | 地址             | IPv4地址      |                | IPv6地址 | 连接     | 时间     |
|     |   | Milesigh  | nt_HW | 24:31:54 | 83:6e:c8       | 192.168.3.1 | 1              | -      | 311 s  | econds |